# 

# **English Version**

# **UNIGRAZonline**

With UNIGRAZonline you can organize your studies at the University of Graz. Please go to the following link: <u>https://online.uni-graz.at</u>

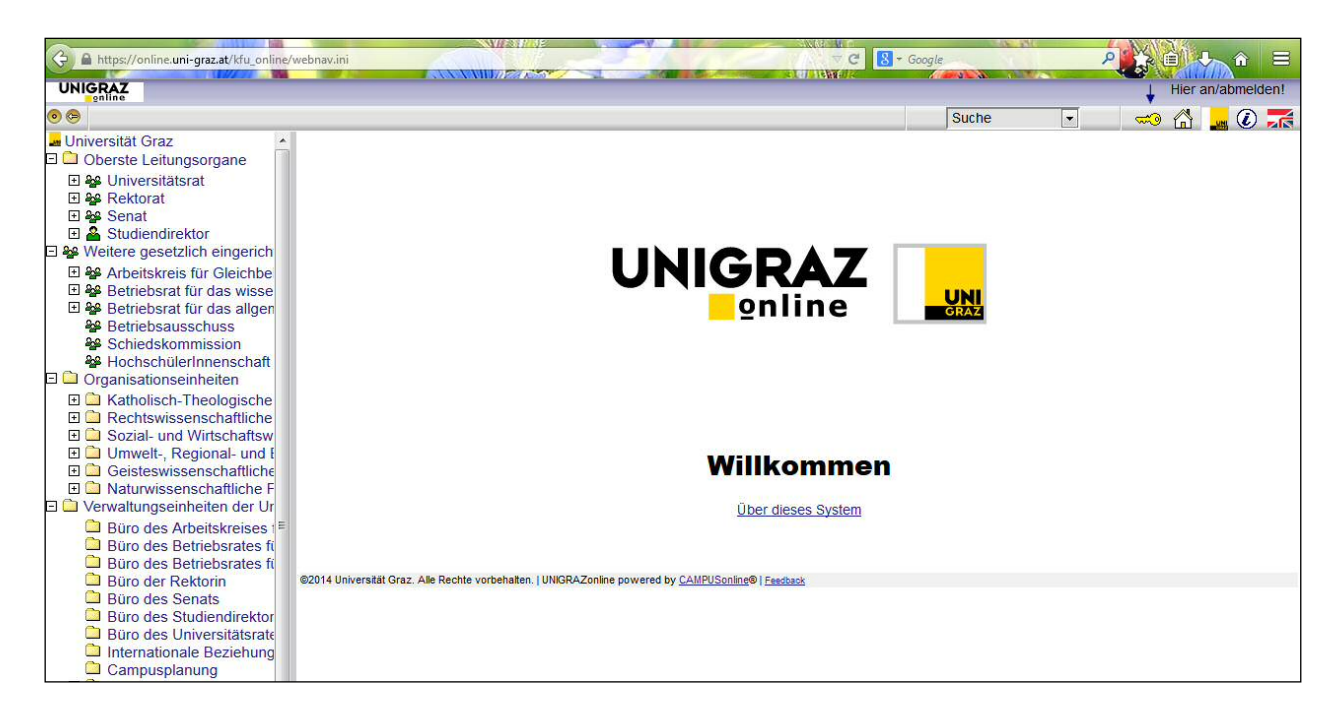

You can choose between a German and an English version of UNIGRAZonline by clicking on the corresponding flag in the upper right hand corner.

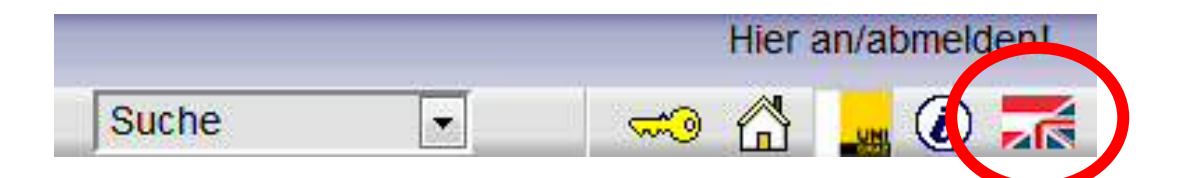

# How to search for courses

#### Go to: https://online.uni-graz.at

Go to "Search" and choose "Degree programmes" in the drop-down menu.

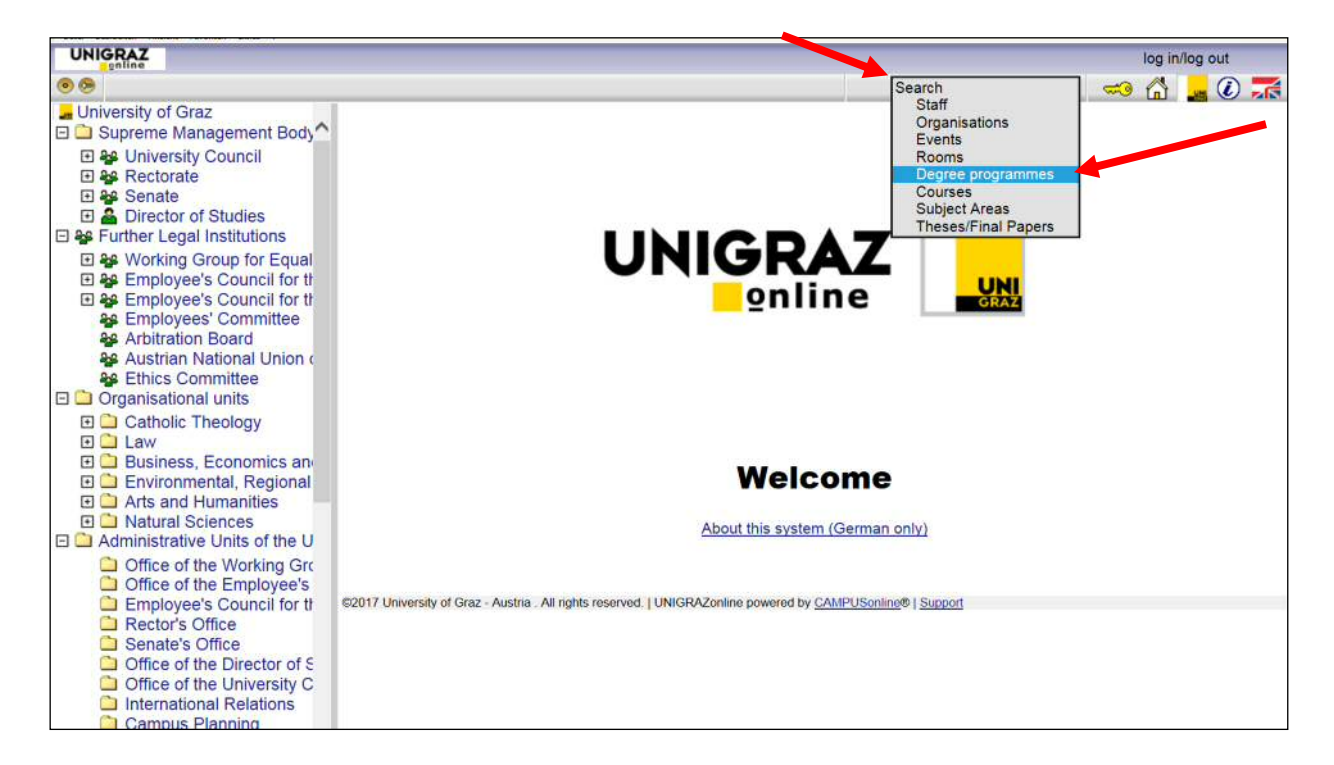

Click "Search" and all fields of study at the University of Graz will be listed (8 pages).

| Search term   |                        | Search |
|---------------|------------------------|--------|
| Туре          | all                    |        |
| Status        | current O discontinued |        |
| Academic year | 2018/19 🔻              |        |

You can choose courses on all levels (Bachelor, Master and Diploma).

Choose your field of study. For example "Bachelor Programme Business Administration".

| Search term  | J.                       |   | Search |
|--------------|--------------------------|---|--------|
| Туре         | all                      | ~ |        |
| Status       | ● current ○ discontinued |   |        |
| cademic year | 2018/19 🗸                |   |        |

Hits: 240

|    | ID Curriculum                                                                     |
|----|-----------------------------------------------------------------------------------|
| 1  | 607 Bachelor Programme Ancient History and Classical Antiquities (UG2002/17W_SPO) |
| 2  | 612 Bachelor Programme English and American Studies (UG2002/17W)                  |
| 3  | 685 Bachelor Programme Archaeology (UG2002/17W_SPO)                               |
| 4  | 515 Bachelor Programme Business Administration (UG2002/17W)                       |
| 5  | 630 Bachelor Programme Biology (UG2002/17W)                                       |
| 6  | 651 Bachelor Programme Bosnian/Croatian/Serbian (UG2002/17W_SPO)                  |
| 7  | 662 Bachelor Programme Chemistry (UG2002/17W)                                     |
| 8  | 513 Bachelor Programme Economics (UG2002/17W_SPO)                                 |
| 9  | 645 Bachelor Programme Educational Sciences (UG2002/18W_SPO)                      |
| 10 | 623 Bachelor Programme European Ethnology (UG2002/17W_SPO)                        |
| 11 | 655 Bachelor Programme Geography (UG2002/17W_SPO)                                 |
| 12 | 615 Bachelor Programme Earth Sciences (UG2002/17W_SPO)                            |

13 617 Bachelor Programme German Language and Literature (UG2002/17W)

#### Click "Semester plan view" in the upper right hand corner to get to the next page.

| Curriculum<br>Academic year | r 2018/19           |                                        | Pr               | Language <u>German</u> English<br>Burse <u>all</u> in academic year<br>Prerequisite <u>show</u><br>Display <u>An Koreview</u><br>Select <u>Semester plan view</u><br>Semester with ECTS |       | ar<br>Curriculum view |      |         |     |    |
|-----------------------------|---------------------|----------------------------------------|------------------|----------------------------------------------------------------------------------------------------|-------|-----------------------|------|---------|-----|----|
| all courses of academic     | c year              |                                        |                  |                                                                                                    |       |                       |      |         |     |    |
| Part/ type of subject       | Course              |                                        | CS               |                                                                                                    | Semes | ter with              | ECTS | credits |     |    |
|                             |                     |                                        | Duration<br>(SH) | TypeCredits                                                                                                    | 1     | 11                    | 10   | IV      | v   | VI |
| Compulsory subject          | <u>s (+)</u>        |                                        |                  |                                                                                                    |       |                       |      |         |     |    |
|                             | 1671                | Compulsory subjects                    | 78               | 137                                                                                                    | 29    | 31                    | 27   | 25      | 22  | 3  |
| Elective subjects fro       | o <u>m list (+)</u> |                                        |                  |                                                                                                    |       |                       |      |         |     |    |
|                             |                     | Elective subjects from list            |                  | <u> </u>                                                                                                    |       |                       |      |         |     |    |
| Recommended free            | subjects (+)        |                                        |                  |                                                                                                    |       |                       |      |         |     |    |
| -                           |                     | Recommended free subjects              |                  |                                                                                                    |       | _                     |      |         | . 1 |    |
|                             |                     | Free subjects (acc. to indicated part) | 0                | 9                                                                                                    |       |                       |      |         |     |    |
|                             |                     | Sum total of study programme           | 78               | 146                                                                                                    |       | 1                     | 1    |         | 1   |    |

On the left hand side elective subjects ("Elective course catalogue") will be listed. But if you click on **"Details semester plan"** in the upper right hand corner

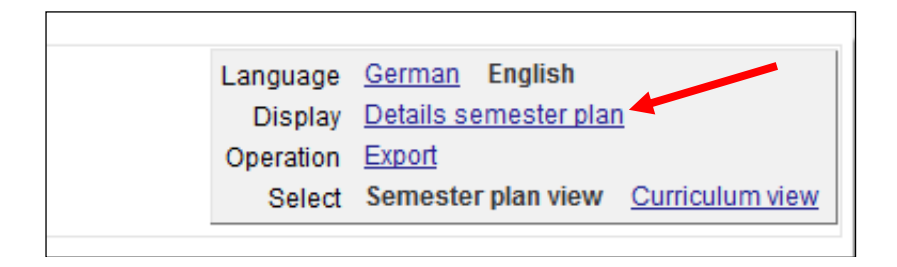

all available courses of the whole academic year will be shown.

| 515 Bache      | elor Programme Business Administration (U                 | G2002/17W, Bachelor programme, current)                                                                                             |                   |      |                    |              | UNIC          | GRAZ           |
|----------------|-----------------------------------------------------------|----------------------------------------------------------------------------------------------------|-------------------|------|--------------------|--------------|---------------|----------------|
| Semes<br>2018/ | <b>ter plan</b><br>19                                     |                                                                                                    |                   |      |                    |              |               |                |
| Course no.     | Title                                                     | Person                                                                                                    | Duration<br>(SH ) | Туре | off.<br>in<br>sem. | Rec.<br>sem. | Exan.<br>type | ECTS<br>credit |
| 1st semes      | ster                                                      |                                                                                                    |                   |      |                    |              |               |                |
| 333.000        | Introduction to Business Economics [STEOP course]         | Steiner P                                                                                                    | 2                 | vo   | W/S                | 1            | -             | 4              |
| 319.005        | Introduction to Sociology                                 | Fleck C                                                                                                    | 2                 | VC   | W/S                | 1            | 122.22        | 3              |
| 320.101        | Introduction to Economics                                 | Kuzmics C                                                                                                    | 2                 | VO   | W/S                | 1            |               | 3              |
| 327.100        | Principles of Marketing                                   | Foscht T                                                                                                    | 3                 | VO   | W/S                | 1            |               | 6              |
| 329.150        | Mathematics for Business<br>Administration [STEOP course] | Pferschy U                                                                                                    | 2                 | VO   | W/S                | 1            |               | 4              |
| 329.160        | Mathematics for Business<br>Administration                | Ebner T, Hatzl J, Ladner K,<br>Rasmußen A, Resch J, Schauer J                                                                       | 3                 | UE   | w/s                | 1            |               | 3              |
| 325.000        | Introduction to Accounting                                | Königsmaier H                                                                                                    | 2                 | VO   | W/S                | 1            | 1000          | 3              |
| 325.001        | Basic Accounting                                          | Eder R, Langbauer C, Schrank R,<br>Weidinger B, Berger K, Michl H,<br>Plietzsch E, Schinnerl O, Uhlenkamp<br>K, Wind R, Schönhart C | 3                 | UE   | W/S                | 1            |               | 3              |
|                |                                                           | and the second star and the                                                                                                    |                   |      |                    |              | Total         | 29             |
| On discussion  |                                                           |                                                                                                    |                   |      |                    |              |               |                |
| 210 seme       | Eundomentals of Accounting                                | Ewort D. Wagenhofer A                                                                                                    | 2                 | VO   | MIC                | 2            |               | G              |
| 328.000        | Fundamentals in Finance                                   | Mestel R, Sommersguter-Reichmann                                                                                                    | 3                 | VO   | W/S                | 2            |               | 6              |
| 336,101        | Basics of Production and Logistics                        | Greistorfer P                                                                                                    | 3                 | VO   | W/S                | 2            |               | 6              |

Here you have an overview of all relevant information e.g. course number, course title, lecturer, course type, etc.

You will also find information on whether course registration is possible:

- Green •: Go to course registration
- Orange : Course dates fixed but not yet open for registration
- Red 1: Course registration closed

"W" indicates that this course is offered during the winter semester, "S" indicates that the course is offered during the summer semester.

Click on the course title for a detailed **course description**. The **course description** will give you information on the contact details of the lecturers, the number of ECTS credits, the timetable etc.

For the German version of the course description, click on "German".

|                                                                                                    | 20                                                                   |                                                                                                    |                                                                              |                                                                       |                                                                                                    |                                                        |                                                                 |                                                                                                    | Language                         |                            |                    | and the second second s | gnine              |
|----------------------------------------------------------------------------------------------------|----------------------------------------------------------------------|----------------------------------------------------------------------------------------------------|------------------------------------------------------------------------------|-----------------------------------------------------------------------|----------------------------------------------------------------------------------------------------|--------------------------------------------------------|-----------------------------------------------------------------|----------------------------------------------------------------------------------------------------|----------------------------------|----------------------------|--------------------|----------------------------------------------------------------------------------------------------|--------------------|
|                                                                                                    |                                                                      |                                                                                                    |                                                                              |                                                                       |                                                                                                    |                                                        |                                                                 |                                                                                                    | canguage (                       | Berman Eng                 | lish               |                                                                                                    |                    |
| Course - Detailed View                                                                              |                                                                      |                                                                                                    |                                                                              |                                                                       |                                                                                                    |                                                        |                                                                 |                                                                                                    | Go to                            |                            |                    |                                                                                                    |                    |
|                                                                                                    |                                                                      |                                                                                                    |                                                                              |                                                                       |                                                                                                    |                                                        |                                                                 |                                                                                                    | Further info                     | Course registr             | ation e            | quivalent cours                                                                                                    | e <u>Evaluatio</u> |
| neral information                                                                                   |                                                                      |                                                                                                    |                                                                              |                                                                       |                                                                                                    |                                                        |                                                                 |                                                                                                    |                                  |                            |                    |                                                                                                    |                    |
| Title                                                                                               | Introd                                                               | luction to Se                                                                                                 | ociolog                                                                      | ay                                                                    |                                                                                                    |                                                        |                                                                 |                                                                                                    |                                  |                            |                    |                                                                                                    |                    |
| Number                                                                                              | 319.24                                                               | 43                                                                                                    |                                                                              |                                                                       |                                                                                                    |                                                        |                                                                 |                                                                                                    |                                  |                            |                    |                                                                                                    |                    |
| Туре                                                                                                | cours                                                                | e                                                                                                    |                                                                              |                                                                       |                                                                                                    |                                                        |                                                                 |                                                                                                    |                                  |                            |                    |                                                                                                    |                    |
| Semester hours                                                                                      | 2                                                                    |                                                                                                    |                                                                              |                                                                       |                                                                                                    |                                                        |                                                                 |                                                                                                    |                                  |                            |                    |                                                                                                    |                    |
| Offered in                                                                                          | Winte                                                                | r semester '                                                                                                  | 2018/15                                                                      | 9                                                                     |                                                                                                    |                                                        |                                                                 |                                                                                                    |                                  |                            |                    |                                                                                                    |                    |
| Lecturer (Assistant)                                                                                | & Lan                                                                | ig, <u>Martina</u> , <b>A</b>                                                                                 | Sirocio                                                                      | <u>c, Zoric</u>                                                       | a-Iva                                                                                                 |                                                        |                                                                 |                                                                                                    |                                  |                            |                    |                                                                                                    |                    |
| Organisation                                                                                        | Institut                                                             | te of Sociolo                                                                                                 | gy                                                                           |                                                                       |                                                                                                    |                                                        |                                                                 |                                                                                                    |                                  |                            |                    |                                                                                                    |                    |
|                                                                                                    | (Conta                                                               | act informatio                                                                                                | <u>(nc</u>                                                                   |                                                                       |                                                                                                    |                                                        |                                                                 |                                                                                                    |                                  |                            |                    |                                                                                                    |                    |
| Curriculum /                                                                                        | ▼ <u>com</u>                                                         | npulsory sub                                                                                                  | j <u>ect: 2  </u>                                                            | electiv                                                               | <u>e subject: 0   Phi</u>                                                                             | ) studies: 0                                           | 1                                                               |                                                                                                    |                                  |                            |                    |                                                                                                    |                    |
| ECTS Credits                                                                                        | Degre<br>type/c                                                      | ee<br>curriculum                                                                                              |                                                                              | SPO-                                                                  | Allocation to                                                                                         | module                                                 |                                                                 |                                                                                                    | Part of the<br>Curriculum        | Туре                       | Rec.<br>sem.       | Credits Equ                                                                                                    | Prerequ            |
|                                                                                                    | curre                                                                | ent 2018/19                                                                                                   |                                                                              |                                                                       |                                                                                                    |                                                        |                                                                 |                                                                                                    |                                  |                            |                    |                                                                                                    |                    |
|                                                                                                    | Bac                                                                  | helor progra                                                                                                  | mme                                                                          |                                                                       |                                                                                                    |                                                        |                                                                 |                                                                                                    |                                  |                            |                    |                                                                                                    |                    |
|                                                                                                    | 505 B                                                                | 3achelor                                                                                                    |                                                                              |                                                                       | ···                                                                                                   |                                                        |                                                                 |                                                                                                    |                                  |                            |                    |                                                                                                    |                    |
|                                                                                                    | Progr                                                                | amme Socio                                                                                                    | ology 1                                                                      | 17W_SI                                                                | PO 🔸 🔶 [VK] [T                                                                                        | 505/17/MK                                              | -I] Modul I: E                                                  | inführung in das wi                                                                                                    | Yes                              | PFLICHT                    | 2.                 | 4                                                                                                    | 0                  |
|                                                                                                    | (0.02                                                                | 002)                                                                                                    |                                                                              |                                                                       | ▶ ● [VK] [T                                                                                           | 505/17/PK-                                             | 1.3] 1.3: Intro                                                 | duction to Sociol                                                                                                    |                                  |                            |                    |                                                                                                    |                    |
| Previous Knowledge Expected<br>Objective<br>(Expected Results of Study<br>and Acquired Competences) | writing<br>none<br>his co<br>l Intro<br>Exp<br>App<br>Intro<br>Hochs | assignmen<br>ourse is desig<br>oduce some<br>olore several<br>oly sociologic<br>oduce you to<br>schild: Stran | ts and g<br>ned to:<br>of the r<br>concep<br>cal pers<br>o recent<br>gers in | give pre<br>major to<br>ots, theo<br>pective<br>t sociolo<br>their ow | pics in sociology<br>pries and method<br>s to various issue<br>pgical research/tr<br>m Land – Study a | ologies use<br>as and prob<br>ends: Spec<br>about Trum | ed in sociolo<br>olems in soci<br>ial Sociolog<br>p voters), da | gy<br>ety.<br>es e.g. Sociology and Nat<br>k knowledge, fake <b>n</b> ews,                                                                                                    | tional Socialisi<br>Guy Standing | n, Sociolog<br>) "The Prec | y of Er<br>ariat", | notions (Arlie                                                                                                    |                    |
| Languages of Instruction                                                                            | Englis                                                               | sh                                                                                                    |                                                                              |                                                                       |                                                                                                    |                                                        |                                                                 |                                                                                                    |                                  |                            |                    |                                                                                                    |                    |
| Teaching and Learning Method<br>(Transfer of Skills)<br>Workload for Students                       | intera<br>The co                                                     | ctive (e.g. se<br>ourse will be                                                                               | minar, (<br>more a                                                           | course:<br>an intera                                                  | conveying know<br>active one. Assig                                                                   | ledge by pr<br>nments will                             | esentations<br>be formulat                                      | discussions etc.)<br>ed later and will focus on                                                                                                    | the content at                   | ove.                       |                    |                                                                                                    |                    |
| Scheduled Dates                                                                                     | 5                                                                    |                                                                                                    |                                                                              |                                                                       | 319.24                                                                                                | 3 Introdu                                              | uction to                                                       | Sociology (2SH KS,                                                                                                    | WS 2018/19                       | 9)                         |                    |                                                                                                    |                    |
|                                                                                                    | Grou                                                                 | p                                                                                                    |                                                                              |                                                                       |                                                                                                    |                                                        |                                                                 |                                                                                                    |                                  |                            |                    |                                                                                                    |                    |
|                                                                                                    | Day                                                                  | Date                                                                                                    | from                                                                         | to                                                                    | Place                                                                                                 | Type of<br>Class                                       | Date<br>Type                                                    | Comment                                                                                                    |                                  |                            |                    |                                                                                                    |                    |
|                                                                                                    | Lang                                                                 | g, Martina                                                                                                    |                                                                              |                                                                       |                                                                                                    |                                                        |                                                                 |                                                                                                    |                                  |                            |                    |                                                                                                    |                    |
|                                                                                                    | Thu                                                                  | 04.10.2018                                                                                                    | <mark>15:15</mark>                                                           | 18:15                                                                 | <u>SR 15.39</u><br>(015G030002)                                                                       | regular<br>class                                       | confirmed                                                       |                                                                                                    |                                  |                            |                    |                                                                                                    |                    |
|                                                                                                    |                                                                      |                                                                                                    |                                                                              |                                                                       |                                                                                                    |                                                        |                                                                 | and the second second se |                                  |                            |                    |                                                                                                    | 100.0              |
|                                                                                                    | Fri                                                                  | 05.10.2018                                                                                                    | 18:00                                                                        | <b>1</b> 9:00                                                         | <u>SZ 15.21</u><br>(015A020003)                                                                       | regular<br>class                                       | confirmed                                                       | Vortrag "Education of the<br>Rahmen der Konferenz F                                                                                                    | Emotions, Int<br>Rethinking Tole | olerance al<br>erance.     | nd the             | Politics of Fea                                                                                                    | ar" im             |
|                                                                                                    | Fri<br>Thu                                                           | 05.10.2018<br>11.10.2018                                                                                      | 18:00<br>15:15                                                               | 19:00<br>18:15                                                        | <u>SZ 15.21</u><br>(015A020003)<br><u>SR 15.39</u><br>(015G030002)                                    | regular<br>class<br>regular                            | confirmed<br>confirmed                                          | Vortrag "Education of the<br>Rahmen der Konferenz F                                                                                                    | Emotions, Inf<br>Rethinking Tole | olerance al<br>erance.     | nd the             | P <mark>olitics</mark> of Fea                                                                                                    | ar" im             |

Note: Exchange students always receive the highest possible ECTS points (in case the selected course is offered among several study programs).

### How to search for courses taught in English\*

\* Subject to alterations.

Go to <a href="https://online.uni-graz.at/kfu\_online/wbENLVSuche.wbEnLvSuchePage">https://online.uni-graz.at/kfu\_online/wbENLVSuche.wbEnLvSuchePage</a>.

Choose the corresponding **academic year** and **degree programme**. You can limit the search for either winter or summer semester or for the whole academic year.

| Search for courses taught                                                                                             | t in English                                                                                                    |                  |
|----------------------------------------------------------------------------------------------------|----------------------------------------------------------------------------------------------------|------------------|
| Courses taught in English                                                                                             |                                                                                                    |                  |
| Search engine for English-taught                                                                                      | classes in regular degree programmes.                                                                                                    |                  |
|                                                                                                    |                                                                                                    |                  |
| Courses for the next academic ye                                                                                      | ear are only available in July of each year.                                                                                                    |                  |
| Courses for the next academic ye                                                                                      | ear are only available in July of each year.                                                                                                    |                  |
| Courses for the next academic ye<br>Academic Year                                                                     | ear are only available in July of each year.                                                                                                    |                  |
| Courses for the next academic ye<br>Academic Year<br>Degree Programme                                                 | 2018/19<br>Please choose                                                                                                    |                  |
| Courses for the next academic ye<br>Academic Year<br>Degree Programme<br>Semester/Term                                | 2018/19<br>Please choose<br>Winter O Summer O A                                                                                                    | ,<br>,<br>,<br>, |
| Courses for the next academic ye<br>Academic Year<br>Degree Programme<br>Semester/Term<br>Course/Lecture              | 2018/19<br>Please choose<br>Winter Summer @ A                                                                                                    | ,<br>JI          |
| Courses for the next academic ye<br>Academic Year<br>Degree Programme<br>Semester/Term<br>Course/Lecture<br>Search by | 2018/19         2018/19         Please choose         Winter       Summer         Image: Course no.         Image: Title         Image: Course no. | ,<br>            |

When clicking "Search" a list of English-taught courses will be shown.

| Courses taught in | n English            | lasses in regular de                    |                                          |              |             |           |       |                        |
|-------------------|----------------------|-----------------------------------------|------------------------------------------|--------------|-------------|-----------|-------|------------------------|
| earch engine      | ior English-taught t | lasses in regular ut                    | egree programmes.                        |              |             |           |       |                        |
| Courses for the   | next academic yea    | ar are only available                   | in July of each year.                    |              |             |           |       |                        |
|                   |                      |                                         |                                          |              |             |           |       |                        |
|                   | Academic Year        | 2018/19                                 |                                          |              |             |           | ۲     |                        |
| D                 | egree Programme      | Please choose                           |                                          |              |             |           | -     |                        |
|                   | Semester/Term        | Winter                                  | Summer                                   |              | (           | All       |       |                        |
|                   | Course/Lecture       |                                         |                                          |              |             |           |       |                        |
|                   | Search by            | Course no.                              | 🕑 Title 📄 Course co                      | ntent/object | tives       |           |       |                        |
| Se                | arch                 |                                         |                                          |              |             |           |       |                        |
|                   |                      |                                         |                                          |              |             |           |       |                        |
| Results           | the results by cours | conumber compete                        | or course type, click on th              | ho orrow in  | the reen    | octivo co | togon |                        |
|                   | the results by cour. | se number, semeste                      | a of course type, click of a             | ne anow in   | ше тезр     | Course    | legor | <b>7</b> -             |
| Co. no 🔺          | Semester/Term        | Title → to access of<br>on course title | course descriptions please click         | Language     | max<br>ECTS | type      | Reg   | Lecturers              |
| BSC00971UB        | 2018/19 W            | Introductory Sem<br>Biometry            | inar: Sportphysiology and                | EN           | 3           | <u>PS</u> | •     | Hofmann P, Tschakert G |
| BSC01983UB        | 2018/ 9 W            | Introductory Sem                        | inar: Sports Education                   | EN           | 3           | <u>PS</u> | 0     | Titze S, van Poppel M  |
| BSC01983UB        | 2018/19 S            | Introductory Sem<br>(Health Promotio    | <u>inar: Sport Pedagogy</u><br><u>n)</u> | EN           | 3           | <u>PS</u> | •     | Titze S, van Poppel M  |

Please remember that "W" indicates that this course is offered during the winter semester, "S" indicates that the course is offered during the summer semester.

If you click on the course title a detailed course description will appear. The course description provides information on the contact details of the lecturers, the number of ECTS, the timetable etc.

UNIGRAZ BSC.00971UB 18W 2SH PS Introductory Seminar: Sportphysiology and Biometry Help Language man English Ge Course - Detailed View Go to Further info Course registration equivalent course Evaluation General information Title Introductory Seminar: Sportphysiology and Biometry Number BSC.00971UB Type Proseminar Semester hours 2 Offered in Winter semester 2018/19 Lecturer (Assistant) & Hofmann, Peter, & Tschakert, Gerhard Organisation Institute of Sports Sciences (Contact information) Curriculum / Compulsory subject: 6 | elective subject: 0 | PhD studies: 0 ECTS Credits Degree type/curriculum SPO-V Allocation to module Rec. ECTS sem. credits Equ. Туре current Teacher Training Bachelor's Programme 400 Subject: 1. Part / BSC: Einführung in wissenschaftliches Arbeiten / Movement and 18W BSC.002: Proseminar aus Sportphysiologie ODER PF 4. 3 Sports Bewegungswissenschaften ODER Trainingswissenschaften, PS (Lehramt AT) 400 Subject: 1. Part / BSC: Einführung in wissenschaftliches Arbeiten / Movement and 18W BSC.003: Proseminar aus Sportphysiologie ODER PF 3 4. Sports Bewegungswissenschaften ODER Trainingswissenschaften, PS (Lehramt AT)

For the German version of the course description, click "German".

# General information regarding courses

#### • Course schedule

Each student is responsible for arranging her/his own course schedule.

#### • Language of instruction

In cases where the language of instruction is indicated as English AND German in UNIGRAZonline this does not necessarily mean that the course will be held in both languages. The course may be held in English and the literature may be in German or the other way around.  $\rightarrow$  Contact the lecturer for further information.

#### • Waiting list

If you do not get a confirmed place after the registration deadline, contact your academic advisor or the lecturer.

#### • Attending the 1<sup>st</sup> class

It is <u>necessary to attend the first class</u> of all courses you registered for, irrespective of whether you have a confirmed place or you are waitlisted. Students with a confirmed place missing the first class will lose their place. Waitlisted students might get a place.

#### • Deregistration from courses

Deregistration from courses is only possible within the registration deadline. If you want to deregister at a later point, you need to inform the lecturer.

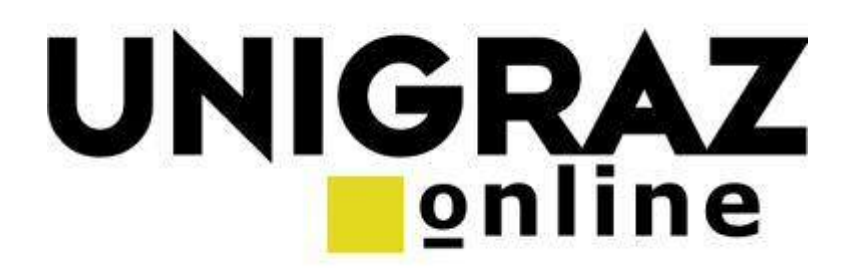

# **Deutsche Version**

# **UNIGRAZonline**

Über UNIGRAZonline können Sie Ihr Studium an der Universität Graz organisieren. Bitte geben Sie folgenden Link ein: <u>https://online.uni-graz.at</u>

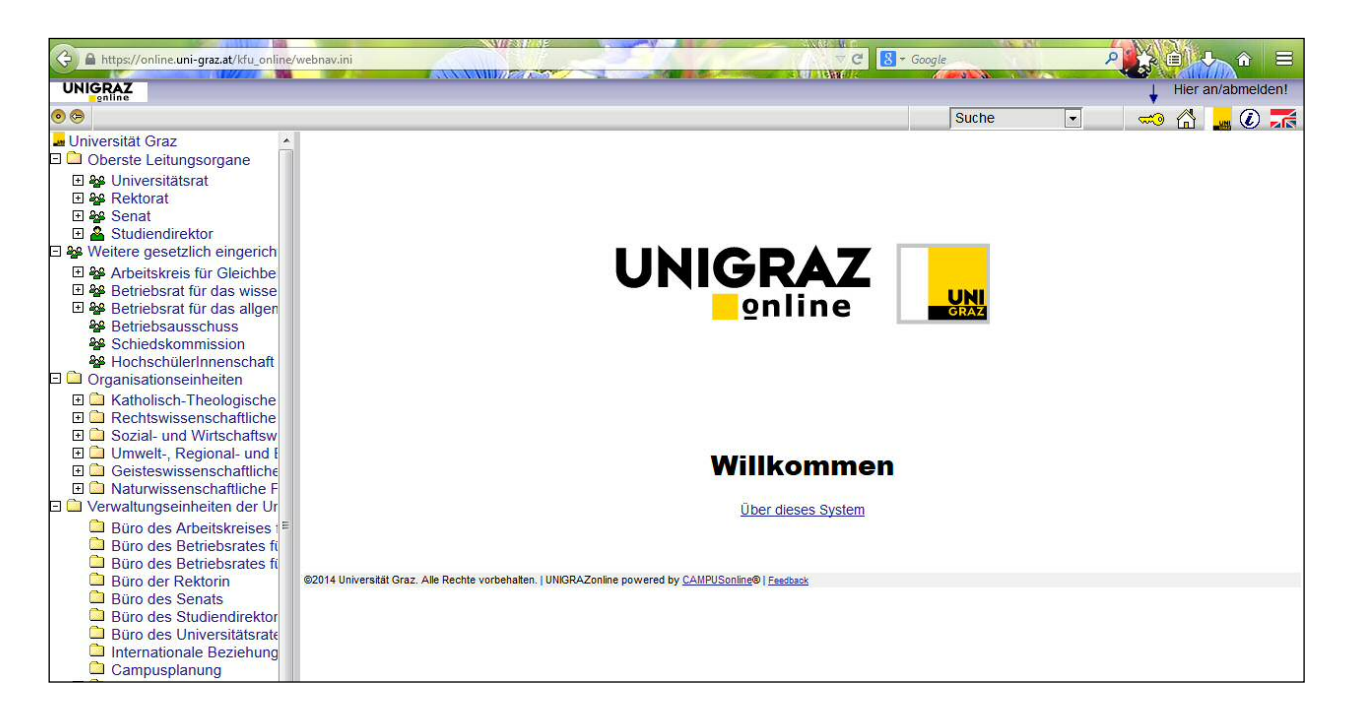

Sie können zwischen einer deutschen und einer englischen Version von UNIGRAZonline wählen, indem Sie auf die entsprechende Flagge in der rechten oberen Ecke klicken.

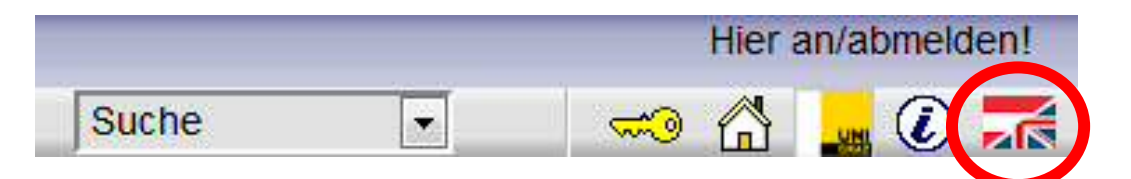

## Suche nach Lehrveranstaltungen

Wählen Sie: <u>https://online.uni-graz.at</u> Klicken Sie auf **"Suche"** und wählen Sie dann **"Studien"**.

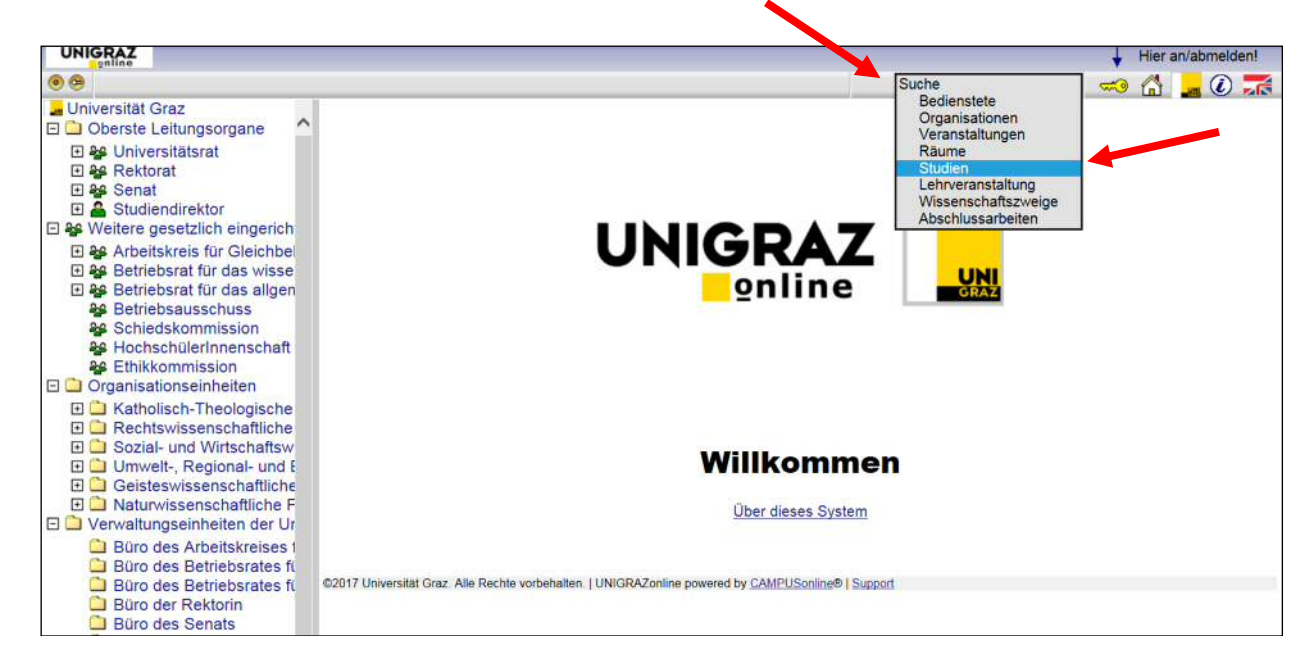

Klicken Sie auf **"Suchen"** und **alle** Studienrichtungen an der Universität Graz werden aufgelistet (8 Seiten).

| Suchbegriff |                    | Suchen |
|-------------|--------------------|--------|
| Art         | alle 🔽 🔻           |        |
| Status      | Iaufend auslaufend |        |
| Studienjahr | 2018/19 🔻          |        |

Sie können Lehrveranstaltungen aller Levels auswählen (Bachelor, Master und Diplom).

Klicken Sie auf Ihre Studienrichtung, zum Beispiel "Bachelorstudium Betriebswirtschaft".

| Suchbegriff  | Suchen                                                                  |
|--------------|-------------------------------------------------------------------------|
| Art          | alle                                                                    |
| Status       | Iaufend auslaufend                                                      |
| Studienjahr  | 2018/19 •                                                               |
|              |                                                                         |
| Treffer: 243 |                                                                         |
| Kennza       | hl Studienplan                                                          |
| 1 60         | 7 Bachelorstudium Alte Geschichte und Altertumskunde (UG2002/17W SPO)   |
| 2 61         | 12 Bachelorstudium Anglistik und Amerikanistik (UG2002/17W)             |
| 3 68         | 35 Bachelorstudium Archäologie (UG2002/17W_SPO)                         |
| 4 51         | 15 Bachelorstudium Betriebswirtschaft (UG2002/17W)                      |
| 5 63         | 30 Bachelorstudium Biologie (UG2002/17W)                                |
| 6 65         | 51 Bachelorstudium Bosnisch/Kroatisch/Serbisch (B/K/S) (UG2002/17W_SPO) |
| 7 66         | 52 Bachelorstudium Chemie (UG2002/17W)                                  |
| 8 51         | 13 Bachelorstudium Economics (UG2002/17W_SPO)                           |
| 9 64         | 5 Bachelorstudium Erziehungs- und Bildungswissenschaft (UG2002/18W_SPO) |
| 10 62        | 23 Bachelorstudium Europäische Ethnologie (UG2002/17W SPO)              |
| 11 68        | 55 Bachelorstudium Geographie (UG2002/17W_SPO)                          |
| 12 61        | 15 Bachelorstudium Geowissenschaften (UG2002/17W SPO)                   |
| 13 61        | 17 Bachelorstudium Germanistik (UG2002/17W)                             |

Klicken Sie auf "Semesterplanansicht" um zur nächsten Seite zu gelangen.

| 515 Bachelorstudiur           | n Betriebswirtschaft (UG2002/17W, Bachel | lorstudium, laufend)                  |                |               |                                  |                                      |                                               |                                               |                              |                  |                    |  |
|-------------------------------|------------------------------------------|---------------------------------------|----------------|---------------|----------------------------------|--------------------------------------|-----------------------------------------------|-----------------------------------------------|------------------------------|------------------|--------------------|--|
| Studienplan<br>Studienjahr 20 | 018/19                                   |                                       |                | SI<br>A<br>Al | prache<br>LV<br>nzelev<br>uswahl | Deutse<br>alle i<br>Origina<br>Semes | ch <u>En</u><br>m Stud<br>al-Studi<br>terplan | ig <u>lisch</u><br>lienjah<br>enplan<br>sicht | r<br><u>Druck</u><br>Studier | ansich<br>aplans | <u>it</u><br>sicht |  |
| alle LV des Studienjah        | res                                      |                                       |                |               |                                  |                                      |                                               |                                               |                              |                  |                    |  |
| Abschnitt / Fachart           | Lehrveranstaltung                        |                                       | LV             |               |                                  | Semester mit ECTS-Credits            |                                               |                                               |                              |                  |                    |  |
|                               |                                          |                                       | Dauer<br>(SSt) | Art           | ECTS<br>Cr.                      | 1                                    | H                                             | Ш                                             | IV                           | V                | VI                 |  |
| Pflichtfächer (+)             |                                          |                                       |                |               |                                  |                                      |                                               |                                               |                              |                  |                    |  |
|                               |                                          | Pflichtfächer                         | 78             |               | 137                              | 29                                   | 31                                            | 27                                            | 25                           | 22               |                    |  |
| Gebundene Wahlfä              | icher (+)                                |                                       |                |               |                                  |                                      |                                               |                                               |                              |                  |                    |  |
|                               |                                          | Gebundene Wahlfächer                  |                |               |                                  |                                      |                                               |                                               |                              |                  |                    |  |
| Empfohlene freie W            | Vahlfächer (+)                           |                                       |                |               |                                  |                                      |                                               |                                               |                              |                  |                    |  |
|                               |                                          | Empfohlene freie Wahlfächer           |                |               |                                  |                                      |                                               |                                               |                              |                  |                    |  |
|                               |                                          | Freifächer (It. Angabe für Abschnitt) | 0              |               | 9                                |                                      |                                               |                                               |                              |                  |                    |  |
|                               |                                          | Gesantsumme Studium                   | 78             |               | 146                              |                                      |                                               |                                               |                              |                  |                    |  |

Auf der linken Seite werden freie Wahlfächer (Wahlfachkataloge) aufgelistet. Wenn Sie jedoch auf **"Semesterplan-Details"** in der oberen rechten Ecke klicken,

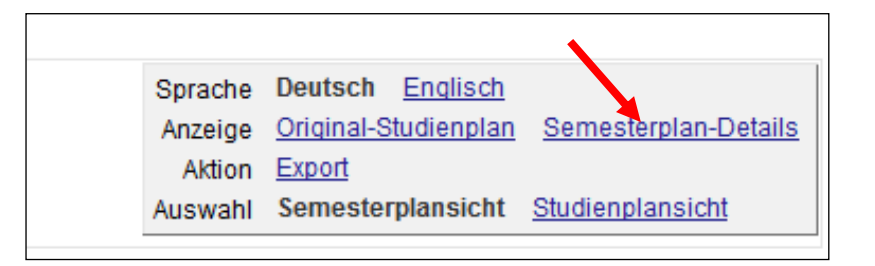

erhalten Sie alle angebotenen Lehrveranstaltungen des gesamten Studienjahres.

| 515 Bach      | elorstudium Betriebswirtschaft (UG2002/17W, Bach         | elorstudium, laufend)                                                                                                    |                |     |      |             |                                                                                                    | UNI           | GRAZ            |
|---------------|----------------------------------------------------------|----------------------------------------------------------------------------------------------------|----------------|-----|------|-------------|----------------------------------------------------------------------------------------------------|---------------|-----------------|
| Semes<br>2018 | terplan<br>/19                                           |                                                                                                    |                |     |      |             |                                                                                                    |               |                 |
| LV-Nr         | Titel                                                    | Person                                                                                                    | Dauer<br>(SSt) | Art | Anm. | Ang<br>Sem. | Empf.<br>Sem.                                                                                                    | Prüf<br>Art   | ECTS<br>Credits |
| 1. Semest     | er                                                       |                                                                                                    |                |     |      |             | A CONTRACTOR OF A CONTRACTOR OFTA CONTRACTOR OFTA CONTRACTOR OFTA CONTRACTOR O | 1 1000-000000 |                 |
| 333.000       | Einführung in die<br>Betriebswirtschaftslehre [STEOP-LV] | Steiner P                                                                                                    | 2              | vo  | Û    | W/S         | 1                                                                                                    | <u>.</u>      | 4               |
| 319.005       | Einführung in die Soziologie                             | Fleck C                                                                                                    | 2              | VO  | Ū    | W/S         | 1                                                                                                    |               | 3               |
| 320.101       | Einführung in die Volkswirtschaftslehre                  | Kuzmics C                                                                                                    | 2              | VO  |      | W/S         | 1                                                                                                    |               | 3               |
| 327.100       | Grundlagen Marketing                                     | Foscht T                                                                                                    | 3              | VO  | 0    | W/S         | 1                                                                                                    |               | 6               |
| 329.150       | Wirtschaftsmathematik [STEOP-LV]                         | Pferschy U                                                                                                    | 2              | VO  | 0    | W/S         | 1                                                                                                    |               | 4               |
| 329.160       | Wirtschaftsmathematik                                    | Ebner T, Hatzl J, Ladner K,<br>Rasmußen A, Resch J, Schauer<br>J                                                                       | 3              | UE  | Û    | W/S         | 1                                                                                                    |               | 3               |
| 325.000       | Rechnungswesen                                           | Königsmaier H                                                                                                    | 2              | VO  | Û    | W/S         | 1                                                                                                    | 2225          | 3               |
| 325.001       | <u>Rechnungswesen</u>                                    | Eder R, Langbauer C, Schrank R,<br>Weidinger B, Berger K, Michl H,<br>Plietzsch E, Schinnerl O,<br>Uhlenkamp K, Wind R, Schönhart<br>C | 3              | UE  | Ũ    | W/S         | 1                                                                                                    |               | 3               |
|               |                                                          |                                                                                                    |                |     |      |             | Su                                                                                                    | mme           | 29              |
| 2. Semest     | er                                                       |                                                                                                    |                |     |      |             |                                                                                                    |               |                 |
| 330,100       | Grundlagen Accounting                                    | Ewert R. Wagenhofer A                                                                                                    | 3              | vo  | 0    | W/S         | 2                                                                                                    | 12223         | 6               |
| 328.000       | Grundlagen Finance                                       | Mestel R, Sommersguter-<br>Reichmann M                                                                                                 | 3              | VO  | 0    | W/S         | 2                                                                                                    |               | 6               |
| 336.101       | Grundlagen Produktion und Logistik                       | Greistorfer P                                                                                                    | 3              | VO  | 0    | W/S         | 2                                                                                                    |               | 6               |

Hier haben Sie alle wichtigen Informationen, wie Lehrveranstaltungsnummer und -titel, Vortragende/r, Art der Lehrveranstaltung etc., im Überblick.

Sie sehen auch, ob eine Anmeldung zu der gewünschten Lehrveranstaltung bereits möglich ist:

- Grünes 

   LV-Anmeldung ist derzeit möglich
- Oranges •: LV-Anmeldung ist in Zukunft möglich
- Rotes ••: LV-Anmeldung nicht mehr möglich

"W" bedeutet, dass die Lehrveranstaltung im Wintersemester abgehalten wird, "S" bedeutet Sommersemester.

Wenn Sie auf den Lehrveranstaltungstitel klicken, erhalten Sie eine **detaillierte Beschreibung**, Informationen zu der/dem Vortragenden, zu ECTS, zu den Abhaltungsterminen etc.

Für die englische Version klicken Sie auf "Englisch".

|                                    |                                                 |         |          |                            |                   |                |              |                 |                        |               | Sprache                          |                  |            |
|------------------------------------|-------------------------------------------------|---------|----------|----------------------------|-------------------|----------------|--------------|-----------------|------------------------|---------------|----------------------------------|------------------|------------|
| LV - Detailansicht                 |                                                 |         |          |                            |                   |                |              |                 |                        |               | Deut                             | tsch <u>Engl</u> | <u>sch</u> |
|                                    |                                                 |         |          |                            |                   |                |              |                 |                        | wei           | Sehe zu<br>tere Info <u>LV-A</u> | nmelo ng         | gleiche LV |
| Allgemeine Angaben                 |                                                 |         |          |                            |                   |                |              |                 |                        |               |                                  |                  |            |
| Titel                              | Einführung in di                                | ie Sozi | ologie   |                            |                   |                |              |                 |                        |               |                                  |                  |            |
| Nummer                             | 319.005                                         |         |          |                            |                   |                |              |                 |                        |               |                                  |                  |            |
| Art                                | Vorlesung                                       |         |          |                            |                   |                |              |                 |                        |               |                                  |                  |            |
| Semesterstunden                    | 2                                               |         |          |                            |                   |                |              |                 |                        |               |                                  |                  |            |
| Angeboten im Semester              | Sommersemest                                    | er 201  | Э        |                            |                   |                |              |                 |                        |               |                                  |                  |            |
| Vortragende/r (Mitwirkende/r)      | A Haring-Mosba                                  | cher, S | abine    |                            |                   |                |              |                 |                        |               |                                  |                  |            |
| Organisation                       | Institut für Soziole                            | ogie    |          |                            |                   |                |              |                 |                        |               |                                  |                  |            |
|                                    | (Kontakt)                                       |         |          | - Collinsol (1997)         |                   |                |              |                 |                        |               |                                  |                  |            |
| Stellung im Studienplan /          | Pflichtfach: 9                                  | Wahlfa  | ach: 32  | Doktoratsstud              | ien: 0            |                |              |                 |                        | Toil doc      |                                  | Emof             | ECTS       |
| Lorofoldus                         | Studienart/Studienplan SPO-V Zuordnung zu Modul |         |          |                            |                   |                | Curriculums  | Art             | Sem.                   | Credits       |                                  |                  |            |
|                                    | laufend 2018/1                                  | 9       |          |                            |                   |                |              |                 |                        |               |                                  |                  |            |
|                                    | Masterstudium                                   | 6       |          |                            |                   |                |              |                 |                        |               |                                  |                  |            |
|                                    | 249 Masterstudi                                 | um Pol  | itical,  | 12200220                   | ⊞                 | /K] [M249/1    | 7W/MK-3#1    | 1] Modul 3: So  | zial- und Wirts 🥹      |               |                                  |                  |            |
|                                    | Economic and L                                  | egal    | 20021    | 17W_SPO                    | • • [VK]          | [M249/17W/     | PK-3.1] 3.1  | Ausgewählte     | Vorlesung              | Ja            | PFLICHT                          | 1.               | 4          |
|                                    | 249 Masterstudi                                 | um Pol  | itical.  |                            | -                 | ×              |              |                 | a                      |               |                                  |                  |            |
|                                    | Economic and L                                  | egal    |          | 17W_SPO                    | ± > ◆ [\          | /KJ [M249/1    | /W/MK-3] 1   | Modul 3: Sozi   | al- und Wirtsch        | Ja            | PFLICHT                          | 1.               | 4          |
|                                    | Philosophy (PEL                                 | .P) (UG | 62002)   |                            | F O [VK]          | [11249/17 11/1 | PK-3.1] 3.1  | Ausgewanne      | vollesung              |               |                                  |                  |            |
| Unterrichts-/                      | Deutsch                                         |         |          |                            |                   |                |              |                 |                        |               |                                  |                  |            |
| Lehrsprachen                       |                                                 |         |          |                            |                   |                |              |                 |                        |               |                                  |                  |            |
| Lehr- und Lernmethode              | Vortrag Von den                                 | Studie  | renden   | wird erwartet              | dass sie die      | angegeber      | e Lehrbuch   | literatur herd  | eitend lesen und in de | r I V präsent | haben                            |                  |            |
| Workload für Studierende           | rondig. For doin                                | otouro  |          |                            |                   | , angogobol    |              | interation bogh |                        | in Er procent |                                  |                  |            |
| Abhaltungstermine                  | 319.00                                          | 5 Ein   | führu    | ng in die So               | ziologie          | (2SSt VO       | SS 2018      | /19)            |                        |               |                                  |                  |            |
|                                    | Gruppe                                          |         |          |                            |                   |                |              |                 |                        |               |                                  |                  |            |
|                                    | Tag Datum                                       | von     | bis      | Ort                        |                   | Ereignis       | Termintyp    | Anmerkung       |                        |               |                                  |                  |            |
|                                    | Standardgrup                                    | oe      |          |                            |                   |                |              |                 |                        |               |                                  |                  |            |
|                                    | Mo 04.03.2019                                   | 10:00   | ) 11:30  | HS 15.14 (01               | 5E010054)         | Abhaltung      | fix          |                 |                        |               |                                  |                  |            |
|                                    | Mo 18 03 2019                                   | 10.00   | 11:30    | HS 15 14 (01               | 5E010054)         | Abhaltung      | IIX<br>fix   |                 |                        |               |                                  |                  |            |
|                                    | Mo 25.03.2019                                   | 10:00   | 11:30    | HS 15.14 (01               | 5E010054)         | Abhaltung      | fix          |                 |                        |               |                                  |                  |            |
|                                    | Mo 01.04.2019                                   | 10:00   | 0 11:30  | HS 15.14 (01               | 5E010054)         | Abhaltung      | fix          |                 |                        |               |                                  |                  |            |
|                                    | Mo 08.04.2019                                   | 10:00   | 0 11:30  | HS 15.14 (01               | 5E010054)         | Abhaltung      | fix          |                 |                        |               |                                  |                  |            |
|                                    | Mo 29.04.2019                                   | 10:00   | 0 11:30  | HS 15.14 (01               | 5E010054)         | Abhaltung      | fix          |                 |                        |               |                                  |                  |            |
|                                    | Mo <u>06.05.2019</u>                            | 10:00   | 0 11:30  | <u>HS 15.14 (01</u>        | 5E010054)         | Abhaltung      | fix          |                 |                        |               |                                  |                  |            |
|                                    | Mo <u>13.05.2019</u>                            | 10:00   | 0 11:30  | HS 15.14 (01               | 5E010054)         | Abhaltung      | fix          |                 |                        |               |                                  |                  |            |
|                                    | Mo 27.05.2019                                   | 10:00   | 11:30    | HS 15.14 (01               | 5E010054)         | Abhaltung      | TIX<br>fix   |                 |                        |               |                                  |                  |            |
|                                    | Mo 03.06.2019                                   | 10:00   | 11:30    | HS 15 14 (01               | 5E010054)         | Abhaltung      | fix          |                 |                        |               |                                  |                  |            |
|                                    | Mo 17.06.2019                                   | 10:00   | 11:30    | HS 15.14 (01               | 5E010054)         | Abhaltung      | fix          |                 |                        |               |                                  |                  |            |
|                                    | Mo 24.06.2019                                   | 10:00   | 0 11:30  | <u>HS 15.14 (01</u>        | <u>5E010054</u> ) | Abhaltung      | fix          |                 |                        |               |                                  |                  |            |
|                                    |                                                 |         |          |                            |                   |                |              |                 |                        |               |                                  |                  |            |
| Teilnahmekriterien & Anmeldung     | Für die Anmeldu                                 | ng zur  | Teilnahr | ne <mark>müssen</mark> Sie | sich in UN        | IGRAZonlin     | e als Studie | erende/r identi | fizieren.              |               |                                  |                  |            |
| Angaben zur Prüfung                |                                                 |         |          |                            |                   |                |              |                 |                        |               |                                  |                  |            |
| Voraussetzungen laut Studienplan   | siehe Stellung im                               | Studie  | enplan   |                            |                   |                |              |                 |                        |               |                                  |                  |            |
| Beurteilungsschema                 | Schriftlich                                     |         |          |                            |                   |                |              |                 |                        |               |                                  |                  |            |
| (Bewertungsmethode, Prüfungsmodus) | EDV Prüfung                                     |         |          |                            |                   |                |              |                 |                        |               |                                  |                  |            |
| Prüfungstermine & Anmeldung        | Details                                         |         |          |                            |                   |                |              |                 |                        |               |                                  |                  |            |
| Anzahl der Prüfungstermine         | bei Vorlesungen                                 | (VO) m  | indeste  | ns 3, sonst im             | manenter P        | rüfungschar    | akter        |                 |                        |               |                                  |                  |            |
|                                    |                                                 |         |          |                            |                   |                |              |                 |                        |               |                                  |                  |            |

**Anmerkung:** Austauschstudierende erhalten immer die höchstmögliche ECTS Punktezahl (bei Lehrveranstaltungen, die für mehrere Studienrichtungen angeboten werden).

## Suche nach englischsprachigen Lehrveranstaltungen\*

\*Änderungen vorbehalten.

1

Wählen Sie <u>https://online.uni-graz.at/kfu\_online/wbENLVSuche.wbEnLvSuchePage</u>.

Wählen Sie das entsprechende **Studienjahr** und das entsprechende **Studium**. Sie können die Suche auf das Winter- oder Sommersemester einschränken, bzw. für das gesamte Studienjahr suchen.

| Search for courses taught                                                                                              | in English                                       |                                                         |                                              |
|----------------------------------------------------------------------------------------------------|--------------------------------------------------|---------------------------------------------------------|----------------------------------------------|
| o <mark>urses taught in Englis</mark> h                                                                                |                                                  |                                                         |                                              |
| earch engine for English-taught                                                                                        | classes in regular of                            | degree programmes.                                      |                                              |
|                                                                                                    |                                                  |                                                         |                                              |
| ourses for the next academic ye                                                                                        | ear are only available                           | le in July of each year.                                |                                              |
| ourses for the next academic ye                                                                                        | ear are only availabl                            | le in July of each year.                                |                                              |
| ourses for the next academic ye<br>Academic Year                                                                       | ear are only availabl                            | le in July of each year.                                | ,                                            |
| ourses for the next academic ye<br>Academic Year<br>Degree Programme                                                   | 2018/19<br>Please choose                         | le in July of each year.                                |                                              |
| ourses for the next academic ye<br>Academic Year<br>Degree Programme<br>Semester/Term                                  | 2018/19<br>Please choise<br>Winter               | le in July of each year.                                | • All                                        |
| Academic Year<br>Academic Year<br>Degree Programme<br>Semester/Term<br>Course/Lecture                                  | 2018/19<br>Please choose<br>Winter               | le in July of each year.                                | • All                                        |
| ourses for the next academic year<br>Academic Year<br>Degree Programme<br>Semester/Term<br>Course/Lecture<br>Search by | 2018/19<br>Please chocke<br>Winter<br>Course no. | le in July of each year.  Summer  Title Course content. | <ul> <li>All</li> <li>/objectives</li> </ul> |

Wenn Sie auf **"Search"** klicken, erscheint Ihnen eine Liste aller englischsprachigen Lehrveranstaltungen.

| Courses taught i          | n English           |                                                                                |                                  |             |          |           |       |                        |
|---------------------------|---------------------|--------------------------------------------------------------------------------|----------------------------------|-------------|----------|-----------|-------|------------------------|
| earch engine              | for English-taught  | classes in <mark>regul</mark> ar deg                                           | ree programmes.                  |             |          |           |       |                        |
| ourses for the            | e next academic ye  | ar are only available ir                                                       | n July of each year.             |             |          |           |       |                        |
|                           |                     |                                                                                |                                  |             |          |           |       |                        |
|                           | Academic Year       | 2018/19                                                                        | ۲                                |             |          |           |       |                        |
| 0                         | Degree Programme    | Please choose                                                                  | •                                |             |          |           |       |                        |
|                           | Semester/Term       | Winter     Summer     All                                                      |                                  |             |          |           |       |                        |
|                           | Course/Lecture      |                                                                                |                                  |             |          |           |       |                        |
|                           | Search by           | Course no.                                                                     |                                  |             |          |           |       |                        |
| Se                        | arch                |                                                                                |                                  |             |          |           |       |                        |
| ) - outto                 |                     |                                                                                |                                  |             |          |           |       |                        |
| order to sort             | the results by cour | se number semester                                                             | or course type, click on t       | he arrow in | the resp | ective ca | tegor | v                      |
|                           |                     |                                                                                |                                  |             |          | Course    |       |                        |
| Co. no 🛓                  | Semester/Term       | Title $\rightarrow$ to access course descriptions please click on course title |                                  | Language    | ECTS     | type      | Reg   | Lecturers              |
| BSC00971UB                | 2018/19 W           | Introductory Semin<br>Biometry                                                 | ar: Sportphysiology and          | EN          | 3        | <u>PS</u> | 0     | Hofmann P, Tschakert G |
| BSC01983UB                | 2018/19 W           | Introductory Semin                                                             | ar: Sports Education             | EN          | 3        | <u>PS</u> | 0     | Titze S, van Poppel M  |
| B <mark>SC01983</mark> UB | 2018/19 S           | Introductory Semin<br>(Health Promotion)                                       | i <u>ar: Sport Pedagogy</u><br>I | EN          | 3        | <u>PS</u> | 0     | Titze S, van Poppel M  |

Zur Erinnerung: "W" bedeutet, dass die Lehrveranstaltung im Wintersemester abgehalten wird, "S" bedeutet Sommersemester.

Wenn Sie auf den Lehrveranstaltungstitel klicken, erhalten Sie eine detaillierte Beschreibung, Informationen zu der/dem Vortragenden, zu ECTS Punkten, zu den Abhaltungsterminen etc.

Für die deutsche Version klicken Sie auf "German".

|                                     |                                                        |               | /                                                                                                    |               |              |              |  |  |  |  |  |
|-------------------------------------|--------------------------------------------------------|---------------|----------------------------------------------------------------------------------------------------|---------------|--------------|--------------|--|--|--|--|--|
| BSC.00971UB 18W 2SH PS Introductory | Seminar: Sportphysiolo                                 | ogy and Biom  | etry                                                                                                    |               | Help         | UNIGRAZ      |  |  |  |  |  |
|                                     |                                                        |               | Language                                                                                                    |               |              |              |  |  |  |  |  |
| Course - Detailed View              | German Eng                                             | ish           |                                                                                                    |               |              |              |  |  |  |  |  |
|                                     |                                                        |               | Go to                                                                                                    | ation on ind  | ont cours    | e Evaluation |  |  |  |  |  |
|                                     |                                                        |               | Future into <u>course registr</u>                                                                                                    | ation equival | ent cours    | E Evaluation |  |  |  |  |  |
| General information                 |                                                        |               |                                                                                                    |               |              |              |  |  |  |  |  |
| Tit <mark>l</mark> e                | Introductory Sen                                       | ninar: Spo    | ortphysiology and Biometry                                                                                                    |               |              |              |  |  |  |  |  |
| Number                              | BSC.00971UB                                            |               |                                                                                                    |               |              |              |  |  |  |  |  |
| Туре                                | Proseminar                                             |               |                                                                                                    |               |              |              |  |  |  |  |  |
| Semester hours                      | 2                                                      |               |                                                                                                    |               |              |              |  |  |  |  |  |
| Offered in                          | Winter semester                                        | 2018/19       |                                                                                                    |               |              |              |  |  |  |  |  |
| Lecturer (Assistant)                | A Hofmann, Pete                                        | r, 🐣 Tschał   | kert, Gerhard                                                                                                    |               |              |              |  |  |  |  |  |
| Organisation                        | Institute of Sports                                    | Sciences      |                                                                                                    |               |              |              |  |  |  |  |  |
|                                     | (Contact informati                                     | ion)          |                                                                                                    |               |              |              |  |  |  |  |  |
| Curriculum /                        | compulsory sut                                         | bject: 6   el | ective subject: 0   PhD studies: 0                                                                                                    |               |              |              |  |  |  |  |  |
| ECTS Credits                        | Degree<br>type/curriculum                              | SPO-V         | Allocation to module                                                                                                    | Туре          | Rec.<br>sem. | ECTS Equ.    |  |  |  |  |  |
|                                     | current<br>Teacher Training Bachelor's Programme       |               |                                                                                                    |               |              |              |  |  |  |  |  |
|                                     | 400 Subject:<br>Movement and<br>Sports<br>(Lehramt AT) | 18W           | 1. Part / BSC: Einführung in wissenschaftliches Arbeiten /<br>BSC.002: Proseminar aus Sportphysiologie ODER<br>Bewegungswissenschaften ODER Trainingswissenschaften, PS | <u>PF</u>     | <u>4.</u>    | 3            |  |  |  |  |  |
|                                     | 400 Subject:<br>Movement and<br>Sports<br>(Lehramt AT) | 18W           | 1. Part / BSC: Einführung in wissenschaftliches Arbeiten /<br>BSC.003: Proseminar aus Sportphysiologie ODER<br>Bewegungswissenschaften ODER Trainingswissenschaften, PS | PF            | <u>4.</u>    | 3            |  |  |  |  |  |

# Allgemeine Informationen zu Lehrveranstaltungen

#### • Erstellen des Stundenplans

Jede/jeder Studierende ist für die Zusammenstellung ihres/seines Stundenplans selbst zuständig.

#### • Unterrichts-/Lehrsprachen

Auch wenn in der Lehrveranstaltungsbeschreibung Deutsch UND Englisch als Unterrichtssprachen angegeben sind, heißt das nicht unbedingt, dass die Lehrveranstaltung in beiden Sprachen abgehalten wird. Dies kann beispielsweise auch bedeuten, dass die Vorlesung auf Deutsch abgehalten wird und die Literatur auf Englisch ist.  $\rightarrow$  Erkundigen Sie sich bei der/dem Lehrenden.

#### • Warteliste

Sollten Sie in einer Lehrveranstaltung <u>nach der Anmeldefrist</u> keinen Fixplatz erhalten haben, sondern noch einen Platz auf der Warteliste haben, kontaktieren Sie Ihren Academic Advisor bwz. die/den Lehrende/n.

#### • 1. Lehrveranstaltung

Besuchen Sie <u>auf jeden Fall die erste Einheit</u> aller Lehrveranstaltungen, für die Sie sich angemeldet haben, unabhängig davon, ob Sie einen Fixplatz oder Wartelistenplatz erhalten haben. Bei Abwesenheit in der ersten Einheit verlieren Studierende mit Fixplatz diesen Platz. Studierende mit Wartelistenplatz rücken gegebenenfalls auf.

#### • Abmeldung von Lehrveranstaltungen

Die Abmeldung von Lehrveranstaltungen ist nur innerhalb der Anmeldefrist möglich. Sollten Sie sich zu einem späteren Zeitpunkt abmelden wollen, informieren Sie die/den Lehrende/n.